# ADC-T2000 Smart Thermostat

### Need help? Give us a call. **1-877-826-5443**

## Enroll

#### **STEP 1**

Remove existing thermostat and install ADC-T2000 as per instructions included in the box. Once installation is completed, test thermostat to make sure it is working properly with your heating/cooling system.

#### STEP 2

Put the thermostat in off mode by pushing the button between the up and down arrows. You will see that it's in off mode if there are no icons on the screen.

#### **STEP 3**

From your Go!Control panel – *Select* **SERVICES**, then **Z-WAVE**. *Select* the  $\swarrow$ , then enter the master user code and *select* **ADD DEVICE**.

#### STEP 4

At the thermostat – Hold down the  $\bigcirc$  until the  $\widehat{\diamondsuit}$  icon appears on the thermostat.

#### **STEP 5**

At the Go!Control panel – Check to see that the thermostat has been added to your system.

**Note:** If the device is not being picked up, then it needs to be removed from another network. **Click BACK**, then **REMOVE DEVICE** Repeat step 4 and check to see if the device has been removed. Then go **BACK** and **select ADD DEVICE** and follow step 4.

#### **STEP 6**

Log in to your Alarm.com account from your computer, go to the Empower tab and set up schedules for your newly automated thermostat!

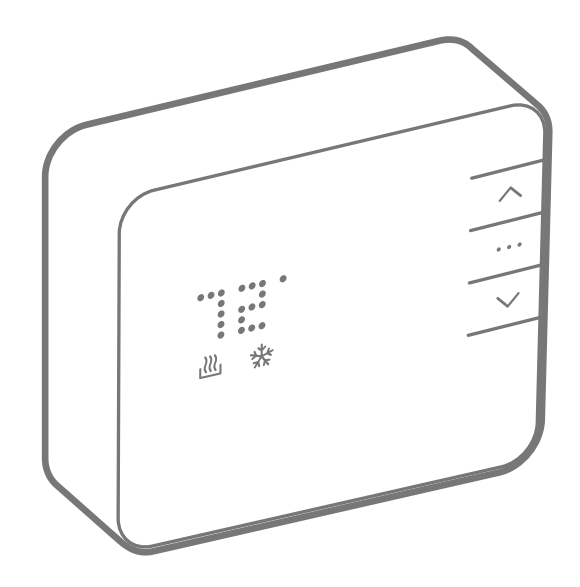

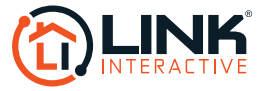